# UNIVERSITY OF CAPE COAST DIRECTORATE OF ICT SERVICESS MANAGEMENT INFORMATION SYSTEMS SECTION

# **ONLINE STUDENTS PORTAL GUIDE**

### **STEP 1**

✤ Type **portal.ucc.edu.gh** in the address bar of your browser

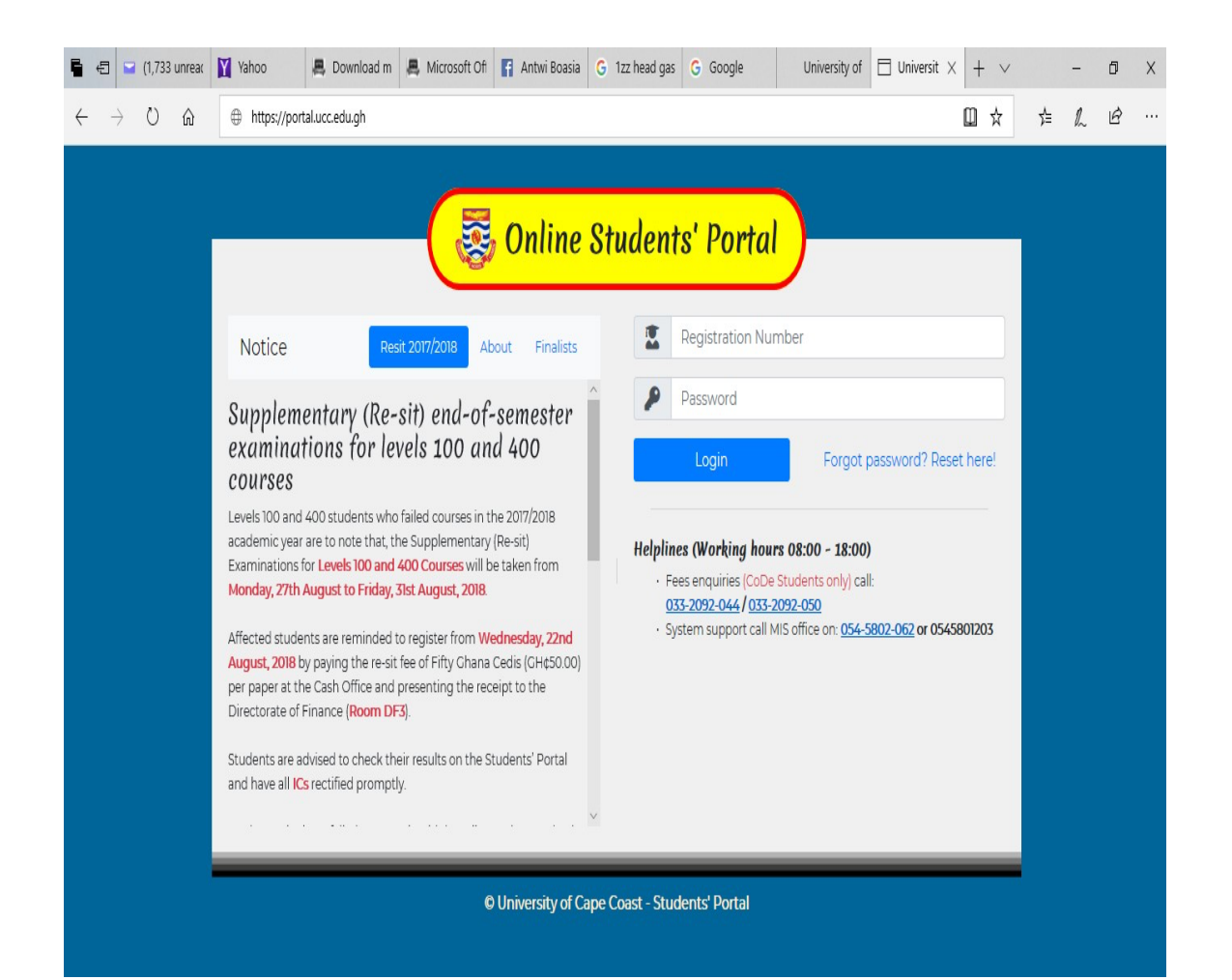

# **STEP 2**

## Enter Your Registration Number and Password

### **STEP 3**

- Click on Personal Details link on the left Menu
- Provide all the necessary information in the fields provided and click on the Update Button when you are done

| 🛱 🖛 🖬 (1,733                          | unrea: 🕅 Yahoo                                           | 🚇 Download m                                          | 📕 Microsoft Ofi                                   | 👔 Antwi Bcasia                  | G 1zz head gas | G Google | University of | 🗄 Student I 🛛 | + ~ |    | -          | ń | х   |
|---------------------------------------|----------------------------------------------------------|-------------------------------------------------------|---------------------------------------------------|---------------------------------|----------------|----------|---------------|---------------|-----|----|------------|---|-----|
| $\leftarrow \rightarrow ~ \mho$       |                                                          | rtal.ucc.edu.qh/frame                                 | /index.php                                        |                                 |                |          |               |               | ₩ ☆ | 7≘ | <b>L</b> . | ß |     |
| UNIVERSI<br>CAPE CO<br>PS/ITC/17/0001 | TY OF<br>DAST                                            |                                                       |                                                   | S                               | TUDEN          | IT'S P(  | DRTAL         |               |     |    |            |   |     |
| Service Information                   | Your Mobile phone no. and<br>Please ensure updating us v | Email address are two in<br>ith your current Mobile p | portant chanzels we wil<br>hone no. and Email add | l use in communicating<br>1933. | with you.      |          |               |               |     |    |            |   |     |
| Personal Details                      | YOUR PERSONAL DETA                                       | ILS                                                   |                                                   |                                 |                |          |               |               |     |    |            |   |     |
| Verify Details                        | TITLE :                                                  | MR.                                                   |                                                   |                                 |                |          |               |               |     |    |            |   | - 1 |
| -                                     | NAME :                                                   | OPPONG, SA                                            | MUEL                                              |                                 |                |          |               |               |     |    |            |   | - 1 |
| rees                                  | PROGRAMME :                                              | BACHELOR O                                            | F SCIENCE ( INFORMATION TE                        | CHNOLOGY)                       |                |          |               |               |     |    |            |   | - 1 |
| Registration                          | CLIRRENT MAIOR (Combinatio                               | n) · INFORMATIC                                       | N TECHNOLOGY                                      |                                 |                |          |               |               |     |    |            |   |     |
| Statement of Results                  | GENDER :                                                 | м                                                     |                                                   |                                 |                |          |               |               |     |    |            |   | - 1 |
|                                       | DATE OF BIRTH                                            | 22 Ortober, 1                                         | 99R                                               |                                 |                |          |               |               |     |    |            |   | . 1 |
| Your Life Style                       | LEVEL :                                                  | 100                                                   |                                                   |                                 |                |          |               |               |     |    |            |   | . 1 |
|                                       | HALL:                                                    | CASELY HAYP                                           | ORD HALL                                          |                                 |                |          |               |               |     |    |            |   | . 1 |
| FAQ                                   | ROOM NO. (hall residents only                            | )                                                     |                                                   |                                 |                |          |               |               |     |    |            |   | - 1 |
| Exam TimeTable                        | ADDRESS (non-residents )                                 |                                                       |                                                   |                                 |                |          |               |               |     |    |            |   |     |
| Reset Password                        | CELLPHONE :                                              | 054439378                                             | 13                                                |                                 |                |          |               |               |     |    |            |   |     |
| Logout                                | HOME PHONE .                                             |                                                       |                                                   |                                 |                |          |               |               |     |    |            |   | - 1 |
|                                       | EMAIL :                                                  | oppongadu                                             | 5@gmail.com                                       |                                 |                |          |               |               |     |    |            |   | - 1 |
|                                       | HOME ADDRESS (has no./loca                               | ion)                                                  |                                                   |                                 |                |          |               |               |     |    |            |   | - 1 |
|                                       | POSTAL ADDRESS :                                         | P. O. BOX                                             | 9, ADOAGYIRI-NSAWAM                               |                                 |                |          |               |               |     |    |            |   | - 1 |
|                                       | POSTAL TOWN -                                            |                                                       |                                                   |                                 |                |          |               |               |     |    |            |   | - 1 |
|                                       | PLACE OF BIRTH                                           |                                                       |                                                   |                                 |                |          |               |               |     |    |            |   |     |
|                                       | HOMETOWN                                                 |                                                       |                                                   |                                 |                |          |               |               |     |    |            |   |     |
|                                       |                                                          | UPDATE                                                |                                                   |                                 |                |          |               |               |     |    |            |   |     |
|                                       |                                                          | _                                                     |                                                   |                                 |                |          |               |               |     |    |            |   |     |

Please note that your Phone Number and Email Address are two most important channels we use in communication with you, so please make sure you provide us with your most active Phone Number and Email Address.

### **STEP 4:**

- Click on Registration link on the left Menu
- Click on PRINT REGISTRATION FORM

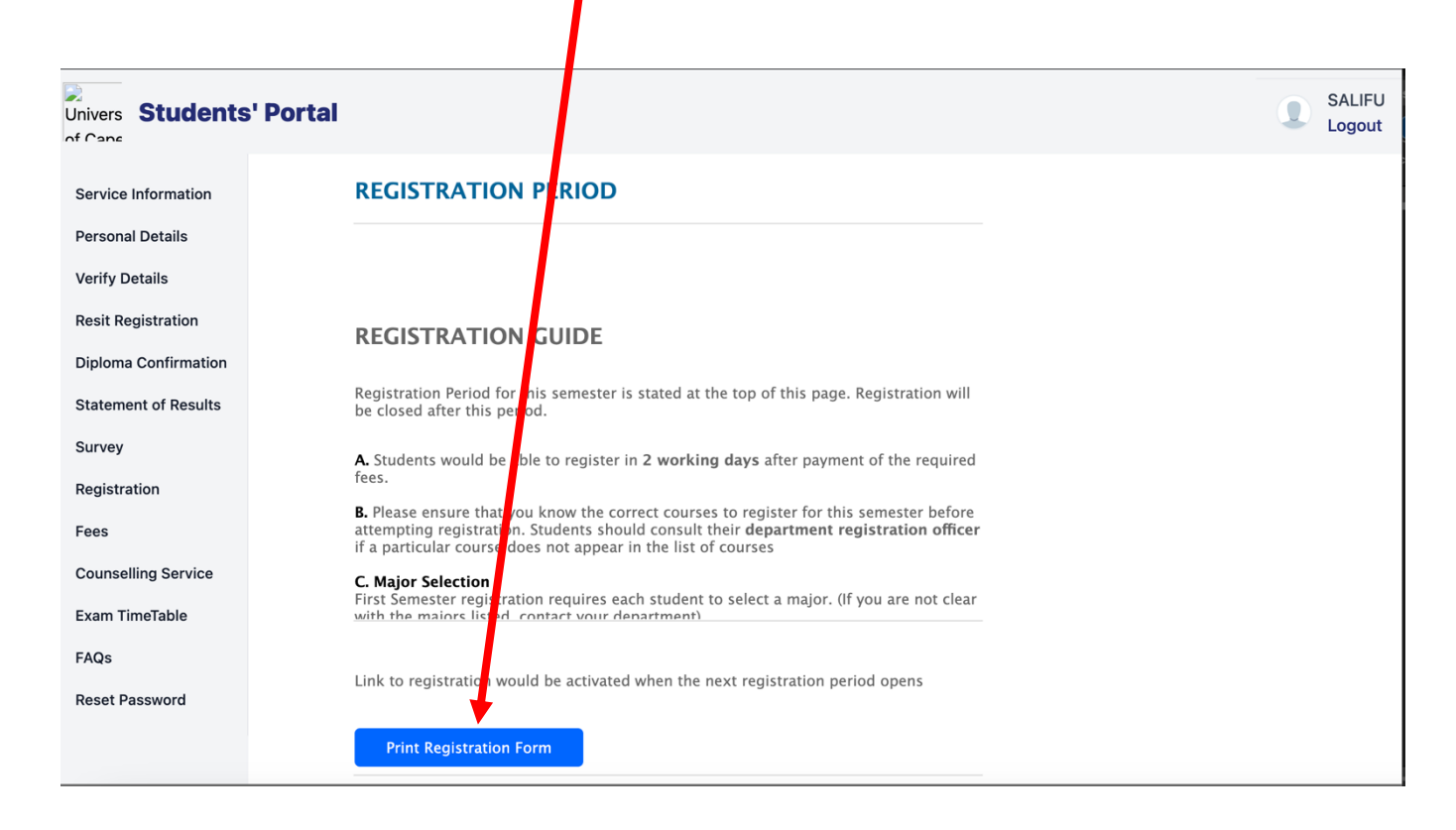

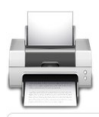

# **UNIVERSITY OF CAPE COAST**

#### **ONLINE REGISTRATION FORM**

#### CENTRE FOR CONTINUING EDUCATION

| NAME        | POKUWAA, AMA                       |       |
|-------------|------------------------------------|-------|
| REG. NUMBER | CCE150001                          |       |
| LEVEL       | 200                                |       |
| PROGRAMME   | BACHELOR DEGREE IN BASIC EDUCATION |       |
| MAJOR       | EDUCATION                          | photo |

#### COURSES REGISTERED FOR 2016/2017 FIRST SEMESTER

|   | CODE    | TITLE                   | CREDITS |
|---|---------|-------------------------|---------|
| 1 | EIN220  | ALGEBRA AND TRIGNOMETRY | 3       |
| 2 | EIN227  | BASIC FOODS             | 3       |
| 3 | EIN215  | GHANA UP TO 1800        | 3       |
| 4 | EIN209  | INTEGRATED SCIENCE I    | 3       |
| 5 | EIN263A | INTEGRATED SCIENCE III  | 3       |
| 6 | EIN207  | MANAGEMENT IN LIVING 1  | 3       |
| 7 | EIN211  | THE USE OF ENGLISH      | 3       |
|   |         | TOTAL                   | 21      |

### **PASSWORD RESET**

There are two ways of resetting

### CASE 1

- Click on the **Reset Password** link on the left menu in your Students' Portal
- Enter Your Old Password
- Enter your New Password twice and Click on Update Button

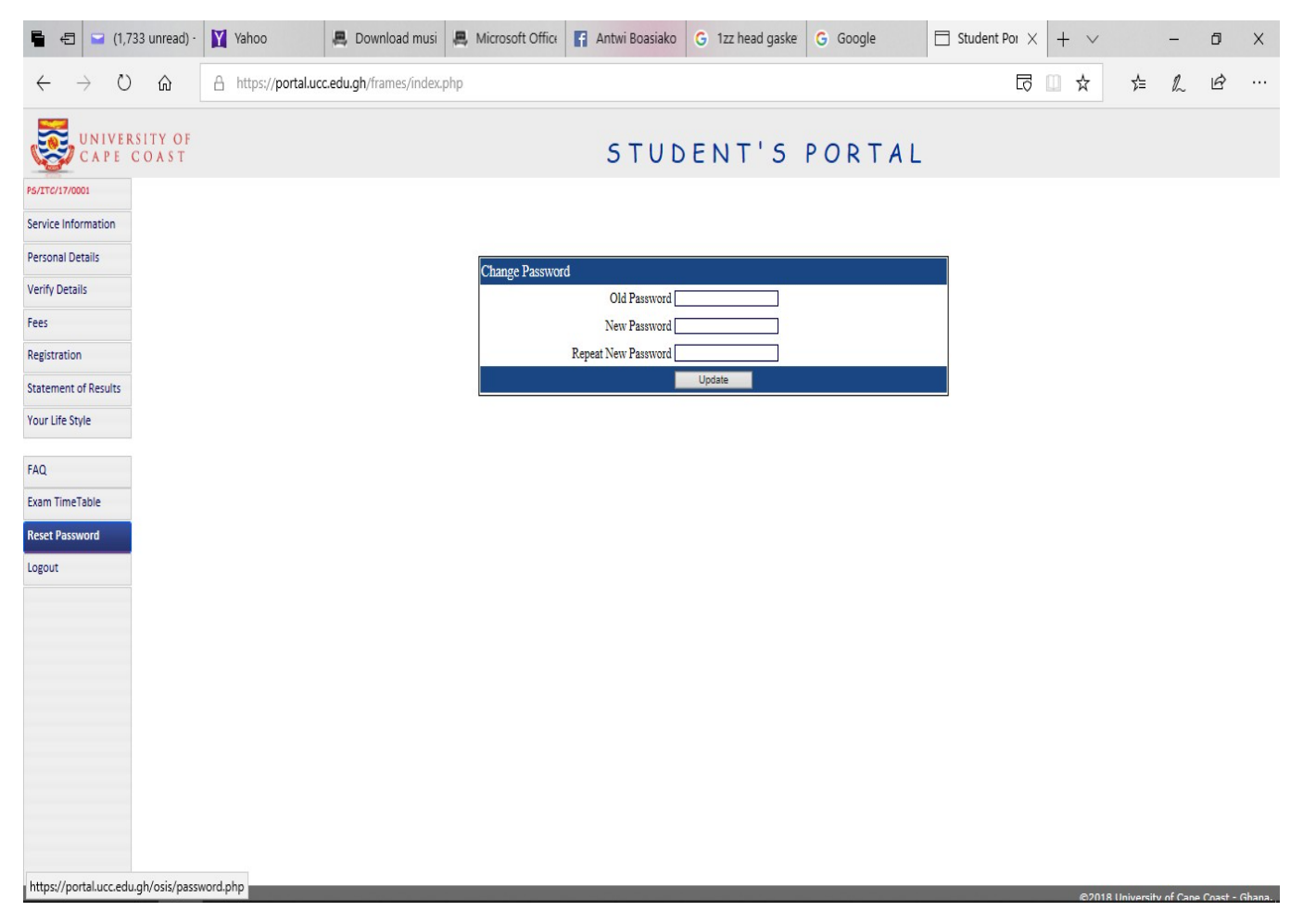

Please note that in this case you know your password but may wish to reset it to a new one due the fact that you think your password may have been compromised orreasons best known to you.

#### CASE 2

|                                                                                                    | Soline Online                                                                                                    | Students' Portal                                                                                                    |                                                                                                    |   |
|----------------------------------------------------------------------------------------------------|----------------------------------------------------------------------------------------------------|----------------------------------------------------------------------------------------------------|----------------------------------------------------------------------------------------------------|---|
| Announc<br>Lecturers # Q<br>One sprais<br>somester start<br>All sandwich st<br>di the cont<br>as good service<br>Financial Aid<br>The Student<br>Gott such of<br>Students who<br>following links<br>application pro | ements & Notifications!<br>purses Assessment<br>al lectures and courses for the 2019/2020 second<br>on 10/09/2020 to 31/09/2020.<br>udents should take note and partake in the exercise<br>nuous improvement of teaching and learning as we<br>rendering.<br>(Student Loan Trust Fund)<br>can Trust Fund (SLTP) was established in December<br>Trustee incorporation Act 1962, Act 820.<br>of the Trust Fund are to provide financial resources<br>nanagement of the Trust for the benefit of students<br>mote and facilitate the national diese senshined in<br>8 of the 1992 Constitution.<br>want to apply for financial aid should visit the<br>to know more about the Trust Fund and its<br>cess; | Registration Number     Password     Login     Lociurers & Courses Assessme     donline appraisal of lecturers and     Main UCC Accounts office     Again Courses Cools Sud     033.2092-04.4 (033.2092)     System support call MIS of | Eorgot password? Reset here!<br>enf<br>courses for the 2019/2020 second<br>(5090000)<br>::0001186-66<br>ents only call:<br>:050<br>filce on: 054-5802-062 or 0545801203 |   |
|                                                                                                    |                                                                                                    |                                                                                                    |                                                                                                    | - |

### Click on the Forgot Password? Reset Here

- Follow the Instructions and choose any of the two available options
- A password reset code will be sent to you based on the option you will choose to reset your password

| < 00 l 🔛 How to 🌀 how to | 🕨 WATCI 🕨 Diana I   | 🛂 YouTul 🚺                                                    | U YouTul                                                            | Micros                                                   | S 000 🖏                                   | Jerusa                   | 🌀 i have         | UCC Trar    | ns 🌀 interfa                   | OSIS          | Untitled Do | Untitled Do | 😻 ບ | SP  | Forgot | × | > + | ~          |
|--------------------------|---------------------|---------------------------------------------------------------|---------------------------------------------------------------------|----------------------------------------------------------|-------------------------------------------|--------------------------|------------------|-------------|--------------------------------|---------------|-------------|-------------|-----|-----|--------|---|-----|------------|
| ← → ♂ ଢ                  | 🖸 🗎 😁 https://porta | il.ucc.edu.gh/r                                               | reset/forgot_                                                       | _password.p                                              | ohp                                       |                          | •••              | ⊠ ☆         | Q Search                       |               |             |             | ⊻   | 111 |        | 9 | -   | - <b>0</b> |
|                          |                     |                                                               |                                                                     | U                                                        | nivers<br>Onlin                           | ity of<br>ne Stud        | Cape<br>ents Por | Coas<br>tal | st                             |               |             |             |     |     |        |   |     |            |
|                          |                     | BACK TO L                                                     | OGIN PAGE                                                           | E                                                        | Pass                                      | word                     | Recov            | ery         |                                |               |             |             |     |     |        |   |     |            |
|                          |                     | SMS Option<br>• Enter y                                       | /ou student reç                                                     | gistration numb                                          | ber and telept                            | none number              | r                |             | Registration I                 | Number        |             |             |     |     |        |   |     |            |
|                          |                     | <ul> <li>You wi</li> <li>Input y</li> <li>After y</li> </ul>  | Il receive a res<br>rour reset code<br>our reset code               | set code on you<br>e received, for<br>e is verified, you | ur phone<br>verification<br>ur password v | will be reset a          | and you can lo   | og in       | Enter one of t<br>Mobile Phone | the following |             |             |     |     |        |   |     |            |
|                          |                     | E-mail Option<br>• Enter y<br>• Sign in<br>• Check<br>• Reset | you student reg<br>to your email<br>your inbox/spa<br>your password | gistration numt<br>I<br>am/junkmail fo                   | ber and email<br>or email recevi          | address<br>ied from Stud | dent Portal      |             | OR<br>E-mail                   | submit        |             |             |     |     |        |   |     |            |
|                          |                     | <ul> <li>Finally</li> </ul>                                   | you will be red                                                     | airectered to st                                         | tudent portal I                           | ogin page                |                  |             |                                |               |             |             |     |     |        |   |     |            |